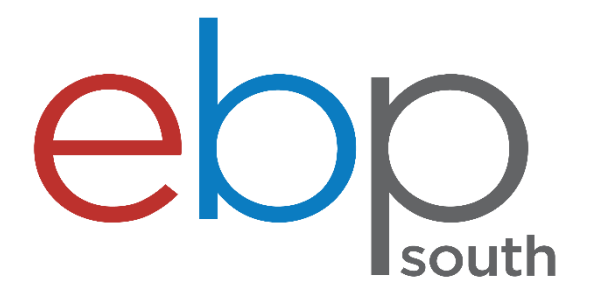

# Coordinator Guide to arranging Work Experience

# **Contents Page**

| Logging on                        | 3     |
|-----------------------------------|-------|
| Searching for Students            | 4     |
| Applications                      | 5     |
| The Online Application Process    | 6     |
| The Own Placement Process         | 7     |
| Allocation Report                 | 8     |
| Allocating Placements to Students | 9     |
| Printing Paperwork                | 10    |
| Handy Hints                       | 11-14 |

## Logging on

#### Website: http://ebpsouth.work-experience.co.uk

Click on the Login tab and enter your username and password. The Work Experience Team will provide the login details. Below is what your home screen will look like:

| WEX                                                                                                    | You are lo                                                            | gged in as S                                | chool Site (EB | BP South)                                                                                                    |                                                           |                                                                                                    | _                                                                                                    |                                                                                                    |                |                                                                                                    | _        |
|----------------------------------------------------------------------------------------------------|-----------------------------------------------------------------------|---------------------------------------------|----------------|----------------------------------------------------------------------------------------------------|-----------------------------------------------------------|----------------------------------------------------------------------------------------------------|----------------------------------------------------------------------------------------------------|----------------------------------------------------------------------------------------------------|----------------|----------------------------------------------------------------------------------------------------|----------|
|                                                                                                    | Home                                                                  | Set-Up                                      | Job Bank       | Manage Learners                                                                                                    | Search                                                    | Manage Requests                                                                                     | Paperwork                                                                                                    | Messages                                                                                                   | Alerts (15982) | Reports                                                                                                    |          |
| Coordinator's Dast                                                                                                    | hboard                                                                |                                             |                |                                                                                                    |                                                           |                                                                                                    |                                                                                                    |                                                                                                    |                |                                                                                                    |          |
| Date Range                                                                                                    |                                                                       |                                             | 🔔 r            | Requests                                                                                                    | Cha                                                       | nge School   View                                                                                   | n 🥟                                                                                                    | nounceme                                                                                                   | ents           |                                                                                                    |          |
| Adjust the date range filters<br>below to see more specific<br>statistics<br>From 01/09/2021<br>To 31/08/2022<br>Batch Dates<br>Previous Current Nex<br>Update                      | ±<br>;                                                                |                                             |                | Showing summ<br>2 New Job Request<br>0 New Standard R<br>0 Allocated to Lear<br>0 Sent to Employe<br>8 Employer Accept<br>6769 Confirmed<br>9721 Unavailable<br>0 Awaiting ELI<br>0 Awaiting DBS<br>0 Places in your Jo | hary for all s<br>sts<br>equests<br>rner<br>ted<br>b Bank | schools                                                                                             | There ar                                                                                                    | e no announce                                                                                              | ements         |                                                                                                    |          |
| Useful Documents     Work Experience Paths (so.e     Working with animals (34.9 +     Student Guidance - online ss     Southampton Library Applic     Library Volunteer Information | 5 Kb)<br>(b)<br><u>system</u> (1.2<br><u>:ation Form</u><br>(244.7 Kb | View All<br>Mb)<br><u>1</u> (63.5 Kb)<br>>) | © s            | etup  Edit Details My Preferences Elag Management  Student List Student List Teacher Visits Manage Tutor Grou Student Data Uploa                                                                                        | n <b>ts</b><br>ups<br>ad                                  | System logi<br>week, moni<br>System logi<br>week, moni<br>Sustem<br>Stu<br>Stu<br>Coo<br>375<br>Coo | n Statistics<br>ins by role for t<br>th and total<br>neric User : 0 -<br>ident : 0 - 37 -<br>ordinator : 2 - 3<br>899<br>rwork<br>ady To Print | <ul> <li>View</li> <li>coday, the</li> <li>0 - 0 - 1574</li> <li>80 - 278754</li> <li>19 - 33 -</li> </ul> |                | orts<br>Ilocation Overview<br>ot Allocated List<br>Ilocated List<br>rovel List<br>onfirmed List<br>reviously Used<br>mplovers/Jobs | View All |

From here you're able to fully manage the process. For example you can pull off reports, track applications, print paperwork, and view who has never logged in.

## Searching for students

Click on Search along the top tool bar. The screen below will appear. From here you can search for individual students and keep track of their applications.

Search

| Advanced Search C | ontact Search | Employer Search | Student Search |                     |                |
|-------------------|---------------|-----------------|----------------|---------------------|----------------|
| Student Search    |               |                 |                |                     |                |
| Area              | All           | ~               |                |                     |                |
| School            | All           | ~               |                |                     |                |
| Year              | All           | ~               |                |                     |                |
| Gender            | Any           | ~               |                |                     |                |
| DOB               |               |                 |                |                     |                |
| UPN               |               |                 |                |                     |                |
| Student ID        |               |                 |                |                     |                |
| Student Name      |               |                 |                |                     |                |
| Flag              |               | 9               |                |                     |                |
|                   |               |                 |                | Results Per Page 50 | ✓ Clear Search |

Once you've found the student that you're looking for, click on their name and it will bring you to their profile. On the profile you'll be able to view their date of birth and add any medical notes that we need to make the employer aware of. Medical notes MUST be entered under the 'SEN/Medical' tab. There is a drop down menu to choose the condition/illness/disease from. Any other important information such as if the student will be accompanied whilst on placement must be entered in the 'Notes' tab.

| WEX                |                           |                 |                |                      |           |          |                     |             | _         |        |            |   |
|--------------------|---------------------------|-----------------|----------------|----------------------|-----------|----------|---------------------|-------------|-----------|--------|------------|---|
|                    | Home Set-Up Jo            | ob Bank Manaq   | ge Learners Se | arch Manage Requests | Paperwork | Messages | Alerts (728) Report | 5           |           |        |            |   |
|                    | Learner List              |                 |                |                      |           |          |                     |             |           |        |            |   |
| Student List       | Edit Student              |                 |                |                      |           |          |                     |             |           |        |            |   |
| dent Det           | ails Melinda A            | shbury          |                |                      |           |          |                     |             |           |        |            |   |
|                    |                           | Gribary         |                |                      |           |          |                     |             |           |        |            |   |
| etails Contact     | Details Placements        | (0) SEN /       | Medical No     | otes (0) Document    | s         |          |                     |             |           |        |            |   |
| dent Details       |                           |                 |                |                      |           |          | Student Details     |             |           |        |            |   |
| * First Name(s)    | Melinda                   |                 |                |                      |           |          | Gen                 | ler Female  |           |        |            |   |
| * Surname          | Ashbury                   |                 |                |                      |           |          | School Y            | ear 11      |           |        | •          |   |
| * DOB              | 13                        | •               |                |                      |           |          | Leaving Y           | ear N/A     |           |        | •          |   |
|                    | July                      | •               |                |                      |           |          | Ethnie              | ity Not kno | wn/not pr | ovided | •          |   |
|                    | 2002                      | •               |                |                      |           |          | ES                  | OL 🔲        |           |        |            |   |
| * School           | Bay House School          | •               |                |                      |           |          |                     | _           |           |        |            | _ |
| Tutor Group        | 1006                      | •               |                |                      |           |          | U                   | PN          |           |        |            |   |
| Status             | Not taking part in Work E | xperience 🔻 🛛 🔇 | ٢              |                      |           |          | Placement Da        | tes 26/06/2 | 017       | ь то   | 30/06/2017 |   |
|                    |                           |                 |                |                      |           |          |                     |             |           | 🖁 То   |            |   |
|                    |                           |                 |                |                      |           |          |                     |             |           | 🔥 То   |            |   |
| er Account Details |                           |                 |                | _                    |           |          | Flag                |             |           |        |            |   |
| * User Name        | melindaashbury            |                 |                |                      |           |          | F                   | lag         |           |        | 4          |   |
| * Password         | Show Password             |                 |                |                      |           |          |                     |             |           |        |            |   |
| * 1 hus            | Var                       |                 |                |                      |           |          |                     |             |           |        |            |   |

# Applications

From the student's profile, you can see the applications they've made. In the status column, it will give you an indication of the progress we've made. You'll also be able to change an application for the student if you don't think it's right for them.

| WEX                   |                            |                                     |                                    |            |                            |                            |      |          |          |         |
|-----------------------|----------------------------|-------------------------------------|------------------------------------|------------|----------------------------|----------------------------|------|----------|----------|---------|
|                       | Home Set-Up Job Bank Ma    | inage Learners Search Manage Reques | ts Paperwork Messages Alerts (244) | Reports    | _                          |                            |      |          |          |         |
|                       | Learner List               |                                     |                                    |            |                            |                            |      |          |          |         |
| 🖀 🔪 Student List      | Edit Student               |                                     |                                    |            |                            |                            |      |          |          |         |
| tudent Deta           | ails Melinda Ashbury       |                                     |                                    |            |                            |                            |      |          |          |         |
| My Details Contact De | tails Placements (4) SE    | Notes (0) Docum                     | ents                               |            |                            |                            |      |          |          |         |
|                       |                            |                                     |                                    |            |                            |                            |      | 1        | TABLE OP | TIONS ¥ |
| Date Status Changed   | Employer                   | Job Title                           | Category                           | Start      | Status                     | Туре                       | Rank | Duration |          |         |
| 22/08/2018            | Abshot Country Club        | Creche Assistant/Salon Assistant    | PERSONAL AND OTHER SERVICES        | 03/09/2018 | Allocated to Learner       | Work Experience<br>(Block) | 2    | 5        | 01       |         |
| 22/08/2018            | Acorn Pre-School (Fareham) | Pre-School Assistant                | EDUCATION AND TRAINING             | 03/09/2018 | Awaiting Employer<br>Offer | Work Experience<br>(Block) | 1    | 5        | 21       | •       |
| 22/08/2018            | Ashley School of Dance     | General Assistant                   | PERFORMING ARTS                    | 03/09/2018 | Allocated to Learner       | Work Experience<br>(Block) | 3    | 5        | 21       | ۵.      |
| 22/08/2018            | Beveridge Equestrian       | Yard Maintenance Assistant          | ENVIRONMENT, ANIMALS AND PLANTS    | 03/09/2018 | Unavailable                | Work Experience<br>(Block) | 4    | 5        | 02       |         |

When viewing applications, there will be one of six statuses in the status column:

| Wish List               | The Work Experience Team have not yet started work on the application.<br>This may be because we're awaiting your approval, or the applications have<br>only just been made.                                                                                |
|-------------------------|----------------------------------------------------------------------------------------------------|
| Allocated to Learner    | This is a choice that you have approved but is on hold because they have another choice awaiting employer offer.                                                                                                    |
| Awaiting Employer Offer | We have sent off the application to the employer and are chasing them for<br>an answer.                                                                                                    |
| Employer Accepted       | The employer has accepted the application. It's not confirmed because<br>either we have never carried out a placement suitability check with them,<br>or we need to renew the check. Once this is completed, the application will<br>be moved to confirmed. |
| Confirmed               | All placement suitability checks are up to date and the placement has been approved.                                                                                                    |
| Unavailable             | The employer has informed us that they're unable to accommodate work<br>experience for the time the school goes out. If the student has no more in<br>their Wish List they need to make some more applications.                                             |

## **The Online Application Process**

Students log into the system and add 4 choices to their Wish List and rank them in order of preference from 1-4 (1 being the one they prefer the most).

You log into the system and approve all Wish List applications by changing them to Allocated to Learner (Please see page 9.) This gives us the go ahead to start working on them. If there are any choices you notice that are unsuitable for the applicant – You can change the status to Unavailable and provide a short reason why.

EBP South will move all first choices to Awaiting Employer Offer and send an application email/letter to the employer. **Please note** that not all students' first choices always go to Awaiting Employer offer for a multitude of reasons – one reason could be because multiple students have applied for a job that only takes 1 student at a time. If this is the case then we'll move straight onto the next available choice.

Some employers take longer than others to respond – If they don't respond to the initial request letter within 5 days, we will make follow-up phone calls and emails. If it gets to 30 days with no response, we will make it Unavailable and move onto the next choice.

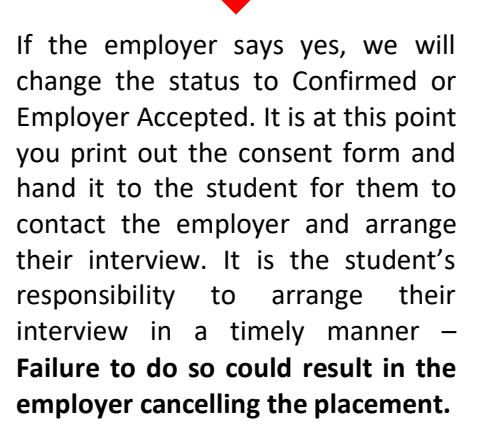

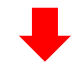

Once the student has attended an interview, the placement can go ahead. They need to return their fully signed consent form to school ideally before the placement starts. EBP South do not require copies of signed consent forms – They are for the school to keep on file.

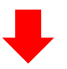

If the employer says no, or we cannot get hold of them after 30 days we will make the application Unavailable and move onto the next choice.

We will continue this process and do our utmost to get a placement confirmed. It is the student's responsibility to ensure their Wish List is constantly topped up with choices – If they have no more in their Wish List then they will need to log back in and make some more applications.

**NB:** Three weeks before placements are due to commence, EBP South will send out a Reminder Letter to each employer (Own Placements and online applications) confirming the details, who to contact in an emergency, Child Protection Guidance, a Letter of Understanding, and an Employer Feedback Form which we encourage the employer to complete.

## **The Own Placement Process**

The Own Placement Form is available to download from the Useful Documents section of the Work Experience website.

Completed Own Placement Forms must be returned to you with all sections complete, fully legible, and signed by the employer, student, and Parent/Carer.

We strongly suggest that Own Placement Forms are submitted to us at least 12 weeks before you're due to go out on Work Experience to allow time to complete the necessary placement suitability checks.

EBP South will process all Own Placement Forms within 7 days of receipt. Once processed they will appear on the website as either 'Allocated: Employer Accepted' or 'Confirmed' – Please note that both statuses mean that placement has been confirmed by the employer. Allocated: Employer Accepted just means that we need to conduct a placement suitability check or update the information we currently hold.

#### **Parental Consent**

Parents are required to give their agreement to work experience and provide any information about special needs and/or health and safety issues. Employers should be advised of any conditions that could result in an unacceptable risk to the student's health and safety or that of another prior to the start of the placement. Once a placement has been arranged, the employer, the student and his/her parent or guardian will be asked to sign a consent form. The school is responsible for obtaining the required signatures.

#### **Placement Suitability Checks**

The Employer has primary responsibility for the health and safety of the student and should be managing any significant risks. We will take reasonable steps to satisfy ourselves that employers are doing this by following the HSE guidance.

Not every employer requires a visit. For low risk environments, such as an office or shop, with everyday risks that will mostly be familiar to the student, assessing the Own Placement Form and speaking with the employer on the phone is enough in most cases.

Medium to high risk placements, we will satisfy ourselves that the employer has made arrangements for managing risks through induction, training, site familiarisation, policies and risk assessments.

We will not seek additional paperwork for assurances purposes or to second guess an employer's risk assessment or their risk control measures.

#### Placements during the school holidays

Some students, with the approval of the school, choose to undertake their work experience during school holidays. Such placements can only be approved on condition that EBP South and the employer have details of a teacher at the school who can be contacted in the event of an emergency.

## **Allocation Report**

| Reports                           | View All |
|-----------------------------------|----------|
| Allocation Overview               | >        |
| Not Allocated List                |          |
| Allocated List                    |          |
| Grovel List                       |          |
| Confirmed List                    |          |
| Previously Used<br>Employers/Jobs |          |

On the home screen, go to the bottom right and you will see a list of reports that you can pull. One of these useful reports is the Allocation Overview List. It shows you all the students and the status of their applications all on one page.

|                  | V Alloc            | ation Re    | eport -    | Overvi | ew   |       |               |            |             |                                           |                            |        |          |             |
|------------------|--------------------|-------------|------------|--------|------|-------|---------------|------------|-------------|-------------------------------------------|----------------------------|--------|----------|-------------|
| ns               |                    |             |            |        |      |       |               |            |             |                                           |                            |        |          |             |
| School           | Bay House School   | ۲           |            |        |      |       |               |            | Gen         | der All -                                 | -                          |        | •        |             |
| Quick pick dates | Please Select      | <b>.</b>    |            |        |      |       |               |            | Student Sta | itus All -                                | 20                         |        | •        |             |
| Date Range       | between 01/09/2017 | 🔜 and 31/08 | 3/2018 📑   |        |      |       |               |            | Student     | LiveAll                                   |                            |        | •        |             |
| Year             | 10                 |             |            |        |      |       |               | St         | udent Archi | ivedAll                                   |                            |        | •        |             |
| Status           | All                | •           |            |        |      |       |               |            | I           | lag                                       | 9                          |        |          |             |
| Tutor Group      | All                | •           |            |        |      |       |               |            | Postc       | ode                                       |                            |        |          |             |
| Report Mode      | Overview           | *           |            |        |      |       |               | F          | Placement T | ype All -                                 | <b>.</b>                   |        | •        |             |
| evious 1 2       | 8 4 5 6 <b>7</b> 8 | 9 10 11 1   | Next >     |        |      |       |               |            |             |                                           |                            |        |          |             |
| ıt               |                    |             | DOB        | Gender | Year | Group | Start<br>Date | End Date   | Duration    | Employer                                  | Job Title                  | Job ID | Postcode | Status      |
| e, Lewie         |                    |             | 19/08/2003 | Male   | 10   | 1011  | 09/07/2018    | 13/07/2018 | 5           | Lee-on-the-<br>Solent<br>Junior<br>School | Classroom<br>Support       | 2492   | PO13 9DL | Confirmed   |
| Јау              |                    |             | 11/02/2003 | Male   | 10   | 1001  | 09/07/2018    | 13/07/2018 | 5           | Broxap Ltd                                | Office Work                | 9962   | GU35 9HH | Confirmed   |
| ll, Ellie        |                    |             | 05/02/2003 | Female | 10   | 1008  | 09/07/2018    | 13/07/2018 | 5           | Whitman<br>Laboratories<br>Ltd            | General<br>Assistant       | 3532   | GU32 3DD | Confirmed   |
| ey, Tia          |                    |             | 21/05/2003 | Female | 10   | 1004  | 09/07/2018    | 13/07/2018 | 5           | Langdale<br>Nursing<br>Home               | Care/Catering<br>Assistant | 2129   | PO12 23S | Unavailable |
|                  |                    |             | 21.10      | 1000   |      |       |               |            |             |                                           |                            |        |          |             |

The above screenshot is what you will see when you click on allocation overview. On this page you can search for students with specific statuses on their applications. If you go to student status on the options and choose Confirmed (for example), you will be able to see all the students who have a confirmed placement.

| 1.00 0.00 |
|-----------|
| <br>      |
|           |

You are able to export the information to an Excel spreadsheet where you can print and edit it. To do this, you will need to go to the Action tab and click on it – It will give you a dropdown menu. Output <u>current</u> results to Excel will give the information you have on the page, and output <u>all</u> results to Excel will give you every student in the year.

## Allocating placements to students

It is the school's responsibility to allocate Wish List placements. To do this, click on the Manage Requests tab along the top tool bar.

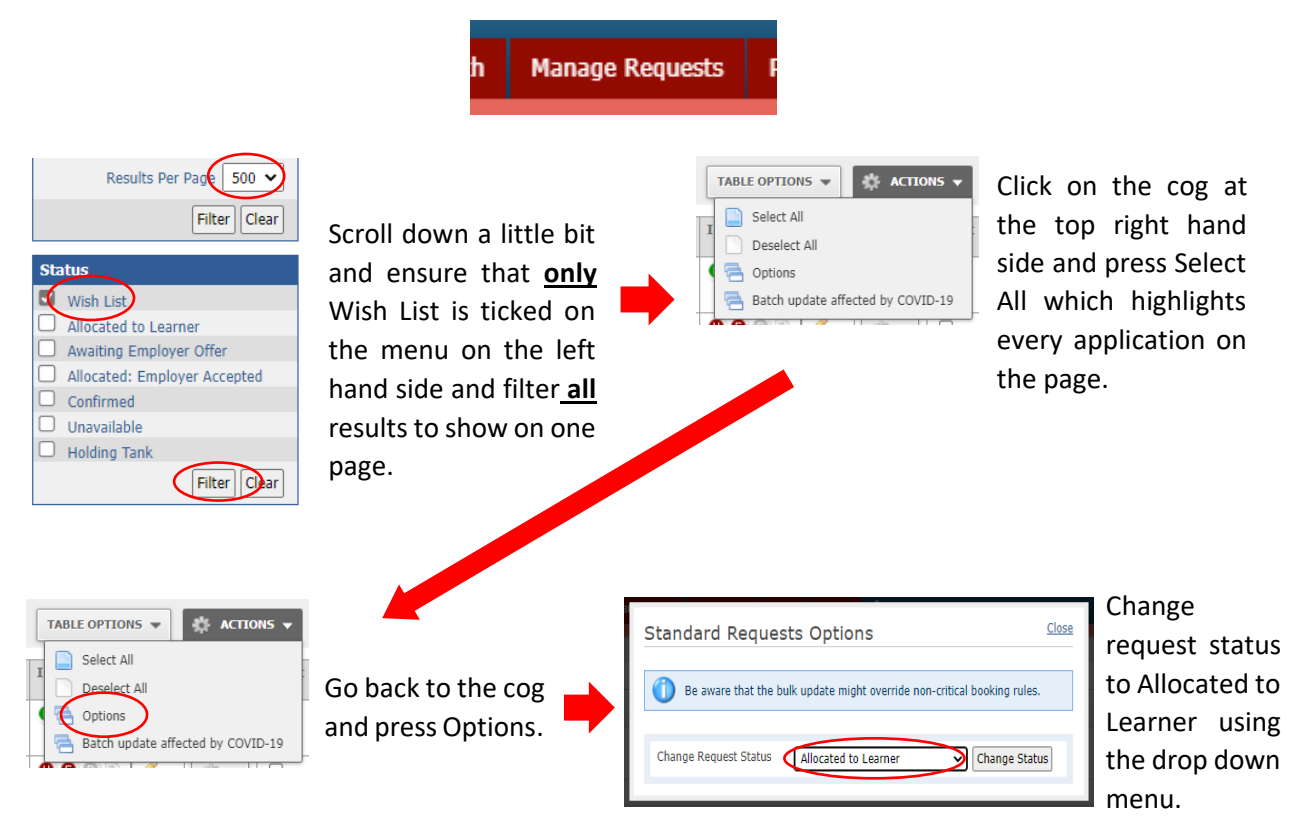

#### You can also allocate applications individually:

Go to the Manage Requests tab at the top of the screen and filter all Wish List applications to show on one page using the steps above.

| Standard               | Reques                       | sts (                | 16)                          |                                          |                                |           |                         |                                                                                                  |          |            |            |              |             |       |               |
|------------------------|------------------------------|----------------------|------------------------------|------------------------------------------|--------------------------------|-----------|-------------------------|--------------------------------------------------------------------------------------------------|----------|------------|------------|--------------|-------------|-------|---------------|
|                        |                              |                      |                              |                                          |                                |           |                         |                                                                                                  |          |            |            |              | TABLE OPTIO | N5 🔻  | ACTION        |
| Date Status<br>Changed | ▲ Student                    | Year                 | School                       | Employer                                 | Name                           | Telephone | Email Address           | Job Title                                                                                        | Postcode | Start      | End        | Status       | Information | Notes | Options :     |
| 14/07/2022 12:39:18    | Bain, Brandon                | 11                   | EWEX - EBP<br>South          | EWEX - Outstanding<br>placements         |                                | 0         |                         | Supported EWEX                                                                                   |          | 05/09/2022 | 06/09/2022 | Wish<br>List | 000         | 0     | () v          |
| 05/09/2022 12:02:48    | Beard, Mason                 | 10                   | EWEX - EBP                   | Oliver Chuter                            | Mr Oliver                      | 07821     | olichutes@hotmail.co.uk | General Assistant                                                                                | GU35 5AG | 05/09/2022 | 06/09/2022 | Wish         | 000         | ₽.    | 148. <u>-</u> |
|                        | Click o<br>right h<br>and se | n th<br>iand<br>lect | ne cog<br>d side<br>: 'Alloc | highlighted<br>of an app<br>cate to Lean | d on the<br>olication<br>rner' |           |                         | Opportunity De Paperwork Allocate To Lea Unavailable Send to Admin View Notes (4) Attendance Chu | ecks     | 0          |            |              |             |       |               |

| Quick Filter —               |
|------------------------------|
| Group Any 🗸                  |
| Year All 🗸                   |
| Status Not Actioned 🗸        |
| HS Status All 🗸              |
| Printed N/A 🗸                |
| Live All 🗸                   |
| Origin All 🗸                 |
| Filter                       |
| Flag 🎒                       |
| Results Per Page 500 🗸       |
| Filter Clear                 |
| Apportunity Status -         |
|                              |
| Awaiting Employer Offer      |
| Allocated: Employer Accepted |
| Confirmed                    |
| Unavailable                  |
| Filter                       |
| Select Paperwork –           |
| Consent Form                 |
| WEX Certificate              |

Filter || Clear

## **Printing paperwork**

You have the facility to print consent forms and certificates.

To begin - click on the paperwork tab along the top toolbar.

Use the quick filters to customize your search and find the correct ones that need to be printed. You'll need to ensure that only 'Allocated: Employer Accepted' and 'Confirmed' are ticked. You'll also need to select the paperwork you would like to print: consent form or certificate as demonstrated here.

Hit filter.

Next, you'll need to click on the Actions tab and select all.

(tip: ensure that you have all results on one page otherwise they won't all print). You then need to click on the Actions tab again, but this time click on Options.

You'll come across a screen that asks for some information. You will need to change the paperwork status to 'sent to all' and then select 'mark as sent and print' Once you've done this, all of the documents will download into a word document ready for you to print.

(tip: turn off your browser's pop-up blocker otherwise the word document won't download).

| aperwork Optic                | ons                    | 20            |
|-------------------------------|------------------------|---------------|
| A                             |                        |               |
| Please select an op           | tion                   |               |
|                               |                        |               |
| Change Paperwork<br>Status to | Please Select 🔻        | Change Status |
| Print                         | Print                  |               |
| Mark as Sent and Print        | Mark as Sent and Print |               |
| Recipient Type                | Please Select          | ×             |
| Email                         | Email                  |               |

### **Handy Hints**

• If a student has decided that they no longer want to attend their placement, or have changed their mind about an application that hasn't been confirmed yet, you are able to decline it for them.

Search for the student and open up their record:

| Studer                                                                                               | Student Details Test EBP                                 |                            |           |                                |                                             |            |            |             |                            |      |          |                |                       |              |        |
|----------------------------------------------------------------------------------------------------|----------------------------------------------------------|----------------------------|-----------|--------------------------------|---------------------------------------------|------------|------------|-------------|----------------------------|------|----------|----------------|-----------------------|--------------|--------|
| My Details                                                                                           | Contact Details                                          | Vocational / Choices P     | lacements | (16) SEN / Medical N           | otes (0) Documents                          |            |            |             |                            |      |          |                |                       |              |        |
| 1 The student has no planned hours set so the percentage Complete & Remaining control be calculated. |                                                          |                            |           |                                |                                             |            |            |             |                            |      |          |                |                       |              |        |
| F                                                                                                    | Planned Time (Student): h m Actual Time (Student): 0h 0m |                            |           |                                |                                             |            |            | te: N/A     |                            |      | Remainin | Remaining: N/A |                       |              |        |
|                                                                                                    |                                                          |                            |           |                                |                                             |            |            |             |                            |      |          |                |                       | TABLE OPTIC  | WS ¥   |
| Created<br>Date                                                                                      | Date Status<br>Changed                                   | Employer                   | Job<br>ID | Job Title                      | Category                                    | Start      | End        | Status      | Туре                       | Rank | Duration | Info           | Notes                 | Options      | Select |
| 02/08/2017                                                                                           | 06/09/2022                                               | 1710 Naval Air Squadron    | 2821      | Aircraft Engineering Assistant | ENGINEERING                                 | 05/12/2022 | 09/12/2022 | Wish List   | Work Experience<br>(Block) | 1    | 5        | 000            | 14                    | @ •          |        |
| 21/06/2021                                                                                           | 29/10/2021                                               | 1st Direct Windscreens Ltd | 12029     | General Assistant              | TRANSPORT AND LOGISTICS                     | 11/12/2021 | 15/12/2021 | Unavailable | Work Experience<br>(Block) | 5    | 5        | 000            | <i>I</i> 1            | ٠ @          |        |
| 02/08/2017                                                                                           | 06/09/2022                                               | 3D Hair and Beauty Salon   | 7339      | Assistant Beauty Therapist     | PERSONAL AND OTHER SERVICES                 | 05/12/2022 | 09/12/2022 | Wish List   | Work Experience<br>(Block) | 1    | 5        | 000            | <b>/</b> 3            | (i) •        |        |
| 05/07/2021                                                                                           | 29/10/2021                                               | Abbotts Ann Nursery School | 10871     | Nursery Assistant              | EDUCATION AND TRAINING                      | 11/12/2021 | 15/12/2021 | Unavailable | Work Experience<br>(Block) | 8    | 5        | 000            | <i>I</i> 1            | @ •          |        |
| 30/11/2017                                                                                           | 08/12/2017                                               | Acorn Community Centre     | 1631      | General Assistant              | ADMINISTRATION, BUSINESS AND<br>OFFICE WORK | 11/12/2017 | 15/12/2017 | Unavailable | Work Experience<br>(Block) | 2    | 5        | 000            |                       | () v         |        |
| 11/04/2019                                                                                           | 18/08/2022                                               | Apple Tree Day Nursery     | 1845      | Nursery Assistant              | EDUCATION AND TRAINING                      | 11/12/2017 | 15/12/2017 | Unavailable | Work Experience<br>(Block) | 2    | 5        | 000            | Ø2                    | @ •          |        |
| 15/08/2018                                                                                           | 11/03/2019                                               | Bidbury Pre-School         | 1605      | Pre-School Assistant           | EDUCATION AND TRAINING                      | 11/12/2017 | 15/12/2017 | Unavailable | Work Experience<br>(Block) | 1    | 5        | 000            | <i>2</i> 2            | - @ <b>-</b> |        |
| 22/06/2021                                                                                           | 29/10/2021                                               | Biscoes                    | 1772      | Assistant (Gosport)            | FINANCIAL SERVICES                          | 11/12/2021 | 15/12/2021 | Unavailable | Work Experience<br>(Block) | 6    | 5        | 000            | <i>s</i> <sub>1</sub> | <u>ب</u>     |        |
| 15/08/2018                                                                                           | 06/09/2022                                               | Capkandi                   | 7905      | Retail Assistant               | RETAIL, SALES AND CUSTOMER<br>SERVICES      | 05/12/2022 | 09/12/2022 | Wish List   | Work Experience<br>(Block) | 3    | 5        | <b>00</b>      | <i>I</i> 1            | <u>ن</u>     |        |
| 15/08/2018                                                                                           | 07/01/2019                                               | Carnival UK                | 4866      | Administration Assistant       | ADMINISTRATION, BUSINESS AND<br>OFFICE WORK | 11/12/2017 | 15/12/2017 | Unavailable | Work Experience<br>(Block) | 6    | 5        | 000            | 82                    | @ •          |        |

Go to the application you want to remove, hover over the cog on the far right:

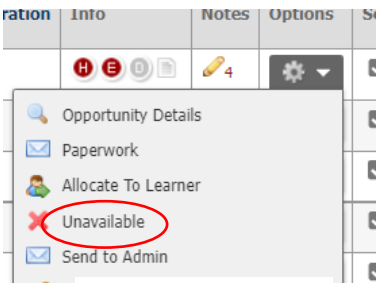

Click 'Unavailable'

Unavailable Request

| Unavailable Request                |                                                                          |
|------------------------------------|--------------------------------------------------------------------------|
| Employer                           | 3D Hair and Beauty Salon                                                 |
| Job Title                          | Assistant Beauty Therapist                                               |
| Job ID                             | 7339                                                                     |
| School                             | EBP South                                                                |
| Student                            | Test EBP                                                                 |
| Start                              | 05/12/2022                                                               |
| End                                | 09/12/2022                                                               |
| * Who made<br>unavailable?         | Learner                                                                  |
| * Reason for making<br>unavailable | We have been advised that you no longer want this placement $\checkmark$ |
| Notes                              |                                                                          |
|                                    | Unavailable                                                              |

• When students are applying for their placements, they have the facility to add choices to their 'Favourites'

| Employer                       | Emp ID                | Job Title                                  |                                                                                                    | Job ID                                        | Postcode                                                                      | •        | Distance<br>(Miles)                    | Favourite          | es View<br>job<br>details<br>and<br>apply |
|--------------------------------|-----------------------|--------------------------------------------|----------------------------------------------------------------------------------------------------|-----------------------------------------------|-------------------------------------------------------------------------------|----------|----------------------------------------|--------------------|-------------------------------------------|
| Little<br>Learners Day<br>Care | 1239                  | Nursery                                    | Assistant                                                                                                    | 1350                                          | PO1 5PR                                                                       | 0.11     | (                                      | *                  |                                           |
|                                |                       |                                            |                                                                                                    |                                               |                                                                               |          |                                        |                    |                                           |
| Home Search                    |                       |                                            |                                                                                                    |                                               |                                                                               |          |                                        |                    |                                           |
| Home                           | Search                | My Fav                                     | ourites (4)                                                                                                    | My Placement                                  | s Resource                                                                    | 28       | Links                                  | Messages           |                                           |
| Home<br>Welco<br>Favouri       | Search<br>ome Favouri | My Fav                                     | ourites (4)<br>Favourites                                                                                            | My Placement                                  | s Resource                                                                    | 55       | Links                                  | Messages           |                                           |
| Home<br>Welco<br>Favouri       | Search<br>ome Favourf | My Fav                                     | ourites (4)<br>Favourites                                                                                            | My Placement                                  | s Resource                                                                    | 95       | Links                                  | Messages           | Change Rank                               |
| Home<br>Wetc                   | Search<br>ome Favouri | My Fav<br>tes<br>My<br>Rank<br>1           | Favourites (4)                                                                                                    | My Placement                                  | s Resource                                                                    | 95       | Links Postcode PO4 8PH                 | Messages<br>Remove | Change Rank                               |
| Home  Wetc                     | Search<br>ome Favouri | My Fav<br>tes<br>My<br>Rank<br>1<br>2      | Employer<br>Georgina Chamber<br>Studio<br>Little Learners Day                                                        | My Placement                                  | s Resource<br>Job Title<br>Salon Assistant<br>Nursery Assistant               | 25       | Links Postcode PO4 8PH PO1 5PR         | Messages Remove O  | Change Rank                               |
| Home<br>Weice<br>Favouri       | Search<br>ome Favouri | My Fav<br>tes<br>My<br>Rank<br>1<br>2<br>3 | Favourites (4)<br>Favourites<br>Employer<br>Georgina Chamber<br>Studio<br>Little Learners Day<br>Royal Albert Day Cr | My Placement<br>s MUA Beauty<br>Care<br>antre | s Resource Job Title Salon Assistant Nursery Assistant Care & Support Assista | es<br>nt | Links Postcode PO4 8PH PO1 5PR PO1 4JB | Messages Remove O  | Change Rank                               |

You, the coordinator, and EBP South do not get to see this list. It's **<u>important</u>** that the students know that adding choices to this list doesn't equate to an application – Its sole purpose is to save placements to come back to and apply for at a later date.

There are rare occasions where students add choices to their Favourites list thinking they have applied when they haven't- this can mean that these choices get missed.

• From the home page, you can access 'Useful Documents' on the left hand side.

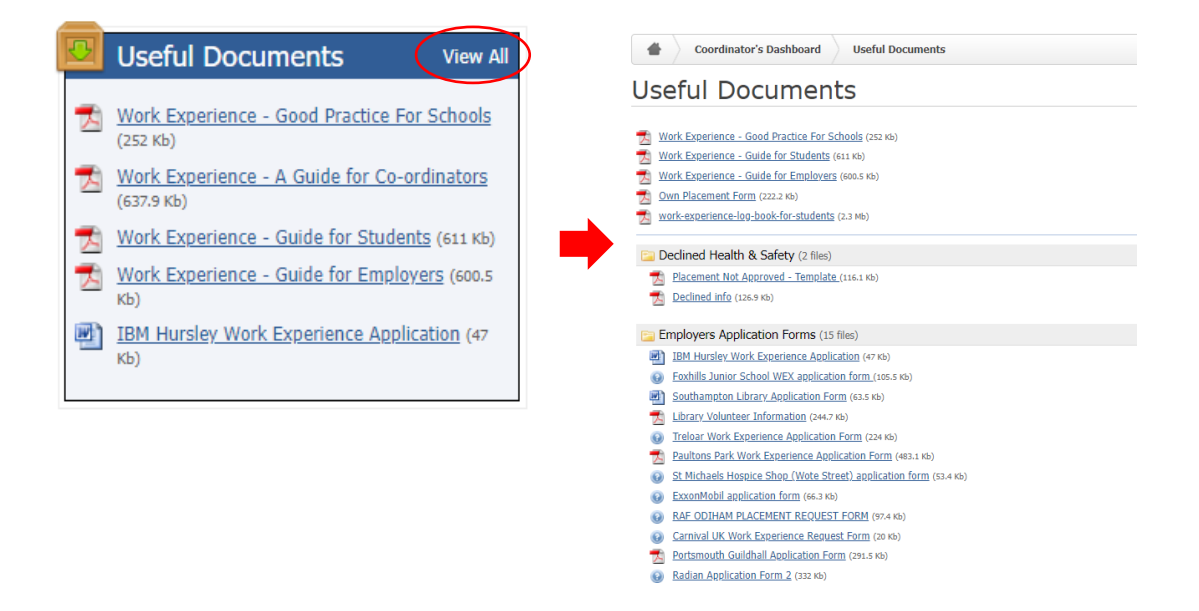

Here you'll find useful guides, employer application forms, the own placement form, and much more.

• A good way to keep track of the students that have either never applied, never logged in, or who's choices have all become unavailable is through the Not Allocated List.

Click on 'Reports' either using the top toolbar, or on the home page and click on 'Not Allocated List':

| Reports                           | View All |                                                                                                    |
|-----------------------------------|----------|----------------------------------------------------------------------------------------------------|
| Allocation Overview               |          | Allocation Reports                                                                                                    |
| Not Allocated List                |          | Allocation Overview List This report lists Students with a summary of how many placement requests they have a placement requests |
| Grovel List     Confirmed List    |          | Not Allocated List                                                                                                    |
| Previously Used<br>Employers/Jobs |          | Allocated List<br>A report of all placement requests for your school and a date range                                            |

When the report screen opens, make sure the following information has been selected from the drop down menus:

| Options          |                                       |                  |                                  |
|------------------|---------------------------------------|------------------|----------------------------------|
| School           | St Anne's Catholic School             | App Form         | All 🗸                            |
| Quick pick dates | 07/11/2022 to 18/11/2022 🗸            | Gender           | All 🗸                            |
| Date Range       | between 07/11/2022 🐻 and 18/11/2022 🐻 | Statent Status   | Taking part in Work Experience 🗸 |
| Year             | 10 🗸                                  | Student Live     | Yes                              |
| Tutor Group      | All 👻                                 | Student Archived | All 🗸                            |
| Report Mode      | Not Allocated List                    | Flag             | 4                                |
|                  |                                       |                  |                                  |

\*\* Remember to select 'Live' students and students that are taking part in Work Experience as highlighted above for an accurate report \*\*

| Students Not Allocated Organyma 1 to 50 of 32 |            |            |        |      |             |           |      |     |  |  |  |
|-----------------------------------------------|------------|------------|--------|------|-------------|-----------|------|-----|--|--|--|
| < Previous 1 2 Next>                          |            |            |        |      |             |           |      |     |  |  |  |
| Student                                       | Student ID | DOB        | Gender | Year | Group       | Form Type | Flag | UPN |  |  |  |
| Adenuga, Aaliyah                              | 103509     | 04/08/2008 | Female | 10   | 9EDITH      |           |      |     |  |  |  |
| Ahmed-Qureshi, Malaeka                        | 103448     | 29/01/2008 | Female | 10   | 9BERNADETTE |           |      |     |  |  |  |
| Alasah, Serene                                | 103510     | 07/08/2008 | Female | 10   | 9EDITH      |           |      |     |  |  |  |
| Aryubi, Marwa                                 | 103512     | 04/11/2007 | Female | 10   | 9EDITH      |           |      |     |  |  |  |
| Ashton, Poppy                                 | 103482     | 24/12/2007 | Female | 10   | 9CATHERINE  |           |      |     |  |  |  |
| Butterfill, Lily                              | 103541     | 28/03/2008 | Female | 10   | 9HILDEGARD  |           |      |     |  |  |  |
| Butterfill, Isabel                            | 103573     | 28/03/2008 | Female | 10   | 9JOSEPHINE  |           |      |     |  |  |  |
| Catargiu, Jessica                             | 103542     | 19/06/2008 | Female | 10   | 9HILDEGARD  |           |      |     |  |  |  |
| Davies, Marnie                                | 103456     | 01/10/2007 | Female | 10   | 9BERNADETTE |           |      |     |  |  |  |
| Davis, Angelin                                | 103422     | 13/10/2007 | Female | 10   | 9ALPHONSA   |           |      |     |  |  |  |
| Djennadi, Aya                                 | 103545     | 07/11/2007 | Female | 10   | 9HILDEGARD  |           |      |     |  |  |  |
| Dowlatzai, Marwa                              | 105751     | 10/05/2008 | Female | 10   | 9JOSEPHINE  |           |      |     |  |  |  |
| Elsey, Eva                                    | 103485     | 02/05/2008 | Female | 10   | 9CATHERINE  |           |      |     |  |  |  |
| Fowler, Aleisha                               | 103546     | 11/07/2008 | Female | 10   | 9HILDEGARD  |           |      |     |  |  |  |
| Gallo-Higuera, Giovanna                       | 103601     | 16/02/2008 | Female | 10   | 9THERESE    |           |      |     |  |  |  |
| Heman, Dalia                                  | 103603     | 12/05/2008 | Female | 10   | 9THERESE    |           |      |     |  |  |  |
| Hussain, Esha                                 | 103516     | 11/05/2008 | Female | 10   | 9EDITH      |           |      |     |  |  |  |

#### Your screen will look something like this:

You can export this report to excel by clicking on the Action tab at the top right (highlighted above) and selecting **Output all results to Excel.** 

- Placement applications can be cancelled **up until the employer agrees to take the student.** If a student wishes to cancel a placement **after the employer has accepted** there will be a fee to cancel it. The same is applicable to Own Placements.
- The Job Bank is always worth checking for any placements that are available. To access it, click on 'Job Bank' using the top toolbar:

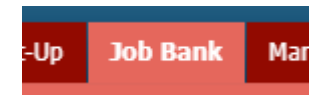

Your screen will look very similar to this:

|             | School Details           | Job    | Bank                                                 |                  |                                      |            |            |                |               |                 |         |        |
|-------------|--------------------------|--------|------------------------------------------------------|------------------|--------------------------------------|------------|------------|----------------|---------------|-----------------|---------|--------|
| Scho<br>Sch | DI All                   | •      | Job Bank All                                         |                  |                                      |            |            |                |               |                 |         |        |
| Date        | Range<br>om 01/09/2022 🕞 |        |                                                      |                  |                                      |            |            |                |               | TABLE OPTIONS V | ACTIO   | NS ¥   |
|             | To [21/00/2022]          |        | Employer                                             | Job ID           | Job Title                            | Start Date | End Date   | Places Offered | Booked Places | Availability    | Options | Select |
|             | 10 31/08/2023            | Cellys | 15151                                                | Junior Assistant | 05/09/2022                           | 09/09/2022 | 1          | 0              | Available     | (i) +           |         |        |
| Pr          | Batch Dates              | ent    | DACO Scientific Ltd                                  | 10450            | Production & Engineering Assistant   | 05/09/2022 | 09/09/2022 | 1              | 0             | Available       | (j) v   |        |
| LILLING     |                          |        | Day Lewis Pharmacy Ltd                               | 4902             | Pharmacy Assistant (Chandler's Ford) | 05/09/2022 | 09/09/2022 | 1              | 1             | Taken           | () v    |        |
| Quic        | Created Date             |        | Le Creuset UK Ltd                                    | 6173             | Administrator                        | 05/09/2022 | 09/09/2022 | 1              | 0             | Available       | () v    | 0      |
| Fr          | om 🗾 🖬                   |        | Total Places Offered: 4<br>Total Places Remaining: 3 |                  |                                      |            |            |                |               |                 |         |        |
|             | то                       |        |                                                      |                  |                                      |            |            |                |               |                 |         |        |
| Catero      | an Any as                |        |                                                      |                  |                                      |            |            |                |               |                 |         |        |

Jobs end up in here when a placement has been confirmed by the employer and the student has changed their mind, or when a student has a confirmed placement but has left the school.

The Jobs in here are available to the best of our knowledge for the dates indicated.

If any of the jobs on display are suitable for any of your students still looking for a placement – Phone or Email the Work Experience Team and they will contact the employer on your students' behalf.

The Job Bank changes on a day-to-day basis so it's always worth checking.

• The system has a range of reports you can pull off to assist you with the management of the process. Here are a couple of examples:

**Login statistics:** A report of which students have logged in, when they last logged in, and how many times they have logged in.

**Grovel List:** A report showing outstanding applications that are waiting for a response from the employer.

**Confirmed List:** A report showing all students with confirmed placements.

If there is ever anything else you require but are unsure where to look - please don't hesitate to speak to the Work Experience Team. We will endeavor to provide you with the information you need.